## PETUNJUK PENGISIAN KUESIONER PEMBIMBING TUGAS AKHIR, PEMBIMBING AKADEMIK, DAN SURVEI KEPUASAN UNIVERSITAS MUHAMMADIYAH PONOROGO

- 1. Silahkan mengakses <u>http://penjamu.umpo.ac.id/mutupublic/</u> melalui *browser* di komputer atau handphone anda;
- Silahkan Log in dengan menggunakan Tab MAHASISWA, User dan password disesuaikan dengan SIM-TIK (Apabila mengalami kesulitan log in (lupa password) silahkan menghubungi Admin Fakultas masing-masing atau admin BPMI melalui Whatsapp 085731617715)

| ndin         |            |                  |           |
|--------------|------------|------------------|-----------|
| California ( | an terteki | t datum, darigan |           |
| ARTAWA'S     | Available  | HEM PROMIT       | VALUE AND |

3. Setelah berhasil log in, silahkan melakukan pengisian kuesioner yang tersedia;

| SISTEM INFORMASI<br>PENJAMINAN MUTU<br>Universitas Muhammadiyah Ponorogo                                                                                      |                        |
|----------------------------------------------------------------------------------------------------|------------------------|
| Nama User : HENY RIANA Jonis User : Mahaslowa                                                                                                    | Halamon Utamu   Keluar |
| Selamat Datang                                                                                                    |                        |
| Silahkan klik kuesioner di bawah ini :                                                                                                    |                        |
| 1, Kumiluner Peintähebingan Akademik.<br>2: Kumilaner Perntambingan Tugas Akhir<br>3: Survel Rapisasan Prones Peintidikaan<br>4: Kumilaner Kepuasan Pelanggan |                        |

- a. Untuk Kuesioner Pembimbing Akademik silahkan menuliskan nama dosen pembimbing anda,
- b. Untuk Kuesioner Pembimbing Tugas Akhir silahkan menuliskan nama dosen pembimbing anda dan melakukan pengisian sebanyak 2x (pembimbing 1 dan pembimbing 2),
- c. Untuk Kuesioner Kepuasan Manajemen silahkan memilih fakultas anda;

| SETTA MERIMAN<br>PENJAMINAN MUTU<br>Deversitas Mahammadiyak Penurege                                                                                                    | SECUR HOUSEAGE<br>PENJAMINAN MUTU<br>Deterentes Mathanesadipah Penarega                                                                                                    |  |
|----------------------------------------------------------------------------------------------------|----------------------------------------------------------------------------------------------------|--|
| The MARK Sectors Advances Sectors                                                                                                    |                                                                                                    |  |
| Kuesioner Perdimbirgan Akademik<br>Evoluasi Semester Ganjii 2017                                                                                                    | Kueninner Kepuasan Pelanggan<br>Evaluari Semeater Ganjil 2017                                                                                                    |  |
| Carlos and Carlos and Carlos | Mark Roder : - Pitch (and long) -                                                                                                    |  |
| Clin Nameno Yandi Anton Peri (argung Yandi Anton Peri (argung                                                  | All Land Regions Angeling Sectors (Inflamman) Landwage Regions (Inflamman) All Land Agence Sectors (Inflamman) All Land Regions (Inflamman) All Land Regions All Land Regions All Land Regions All Land R |  |

- d. jangan lupa untuk klik selesai di masing-masing kuesioner
- e. pada saat pengisian kuesioner Kepuasan Proses Pendidikan, jangan lupa untuk memilih program studi!
- f. silahkan klik SELESAI setelah melakukan pengisian
- 4. silahkan mengambil screenshot kuesioner yang telah diisi untuk di upload pada halaman pendaftaran wisuda

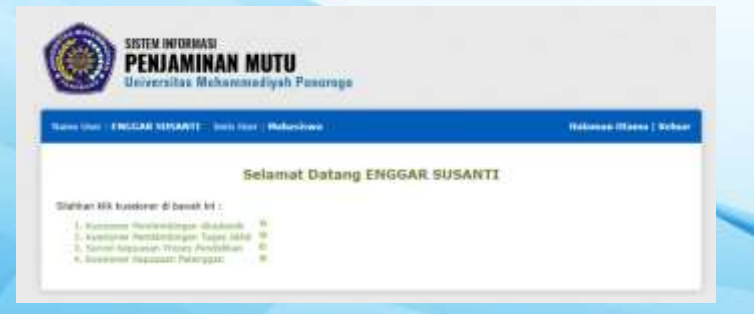